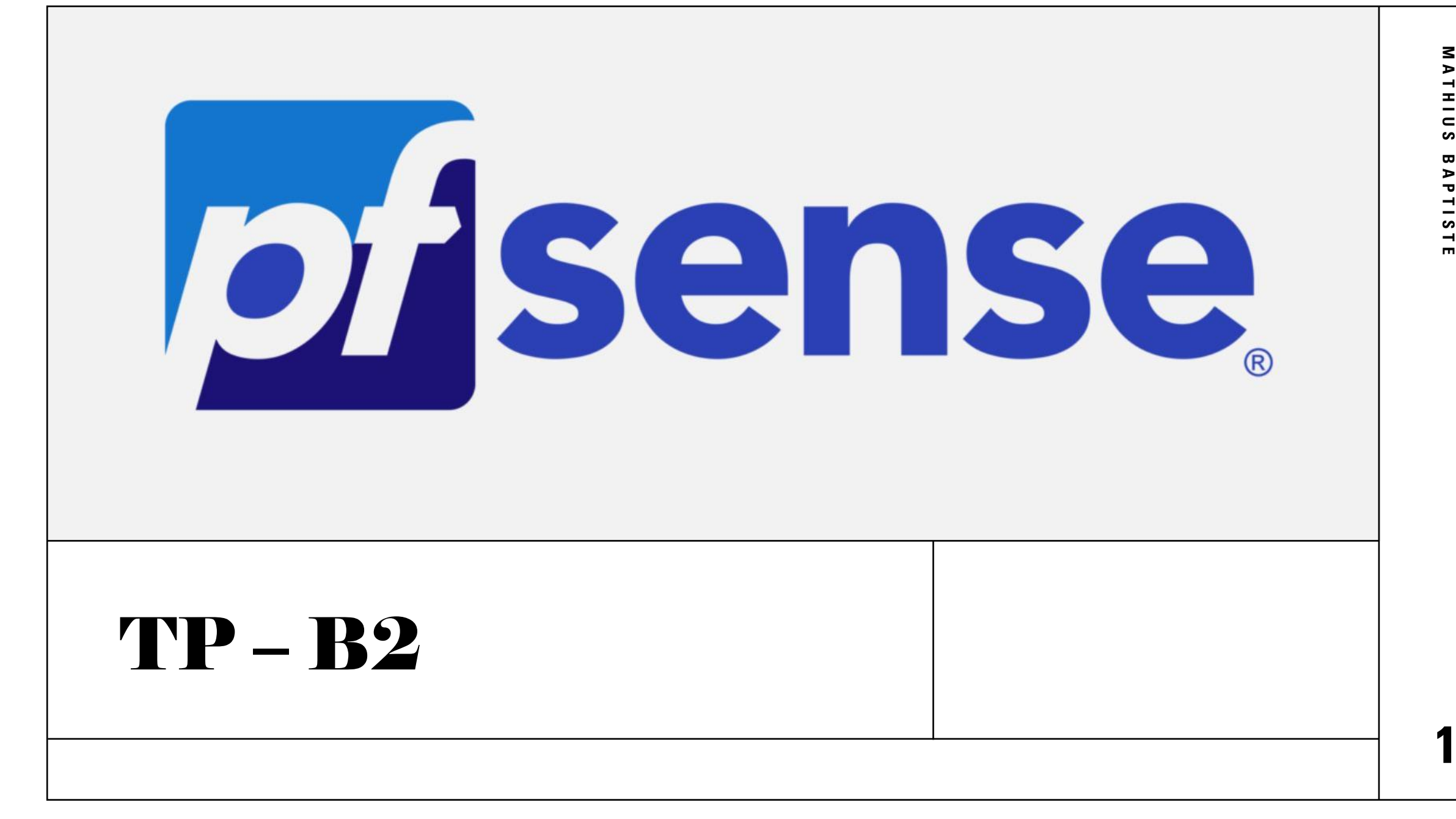

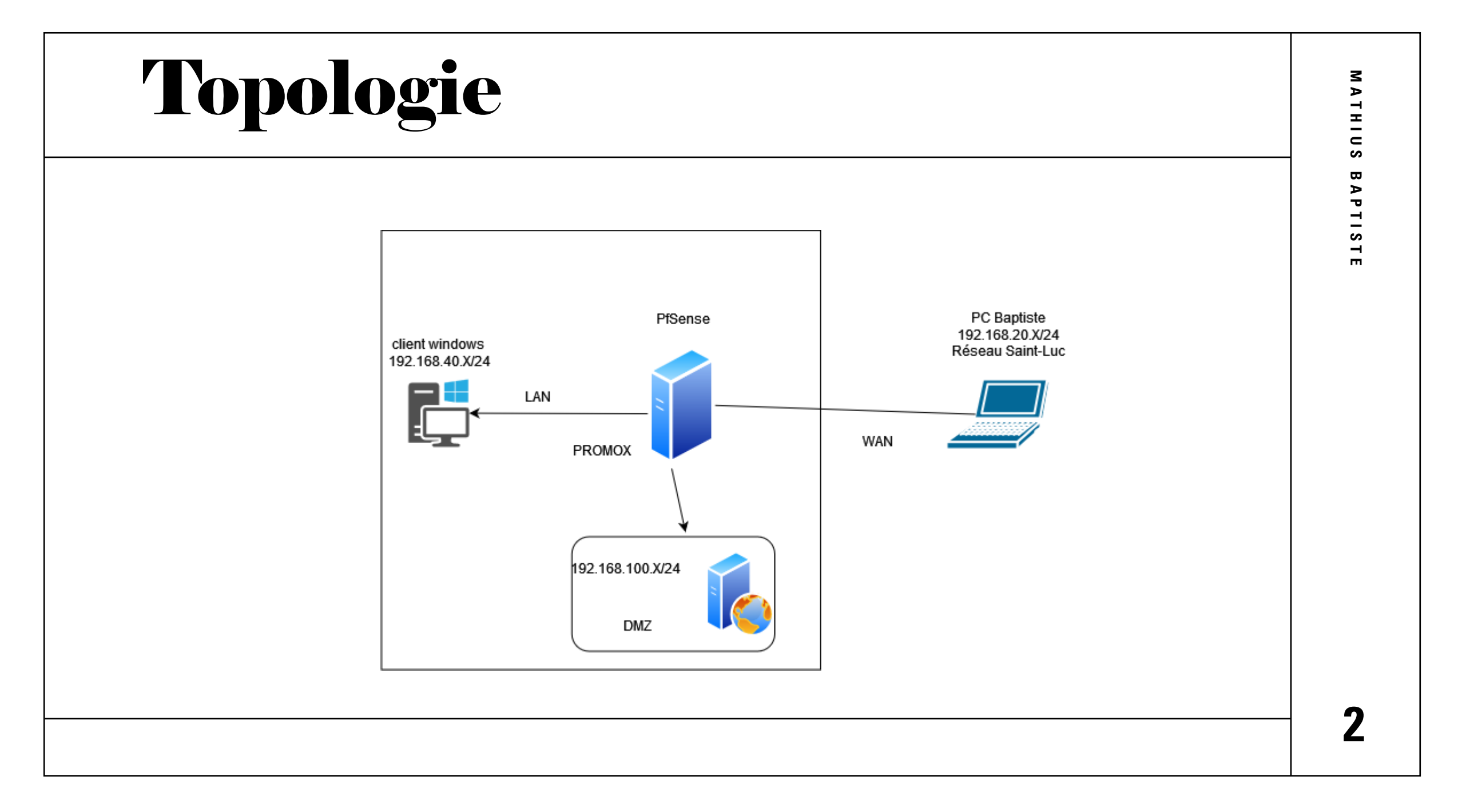

#### Mise en place de PfSense

Création de nos 2 cartes réseaux virtuelles dans Proxmox

- Notre DMZ sera en 192.168.100.1/24
- Notre LAN sera en 192.168.40.1/24

Puis sur notre client Windows qui sera dans notre LAN, nous ajoutons la carte réseau de notre LAN.

| 8  | Summary           | A            | dd 🗸 Remove Edit D    | Disk Action V                                        |
|----|-------------------|--------------|-----------------------|------------------------------------------------------|
| >_ | Console           |              | Memory                | 2.00 GiB                                             |
| Ģ  | Hardware          | ۲            | Processors            | 1 (1 sockets, 1 cores) [x86-64-v2-AES]               |
| ٠  | Cloud-Init        |              | BIOS                  | Default (SeaBIOS)                                    |
| ۰  | Options           | Ţ            | Display               | Default                                              |
|    | '<br>Taak History | o,           | Machine               | Default (i440fx)                                     |
|    |                   | 8            | SCSI Controller       | VirtIO SCSI single                                   |
| ۲  | Monitor           | <del>C</del> | Hard Disk (scsi0)     | Stockage:104/vm-104-disk-0.qcow2,iothread=1,size=20G |
| Ð  | Backup            | Ħ            | Network Device (net0) | virtio=BC:24:11:7C:59:6B,bridge=vmbr0,firewall=1     |
| tə | Replication       | Ħ            | Network Device (net1) | virtio=BC:24:11:04:81:25,bridge=vmbr8,firewall=1     |
| ઝ  | Snapshots         | ₽            | Network Device (net2) | virtio=BC:24:11:F0:31:F8,bridge=vmbr7,firewall=1     |

| vmbr7 | Linux Bridge | Yes | Yes | No | 192.168.100.1/24 | DMZ Baptiste |
|-------|--------------|-----|-----|----|------------------|--------------|
| vmbr8 | Linux Bridge | Yes | Yes | No | 192.168.40.1/24  | Baptiste     |
|       |              |     |     |    |                  |              |
|       |              |     |     |    |                  |              |
|       |              |     |     |    |                  |              |

#### Mise en place de PfSense

Dans PfSense, nous allons donc attribuer les cartes réseaux au WAN, LAN et DMZ

Puis nous allons changer l'IP de notre LAN car il est automatiquement en 192.168.1.1/24 alors que nous le voulons en 192.169.40.1/24

Puis notre DMZ sera en 192.168.100.1/24

\*\*\* Welcome to pfSense 2.7.2-RELEASE (amd64) on pfSense \*\*\*

| Man | (wan)  | $\rightarrow$ | vtnet0 | $\rightarrow$ | v4/DHCP4: 192.168.20.115/24 |
|-----|--------|---------------|--------|---------------|-----------------------------|
| LAN | (lan)  | $\rightarrow$ | vtnet1 | $\rightarrow$ | v4: 192.168.40.1/24         |
| DMZ | (opt1) | ->            | vtnet2 | $\rightarrow$ | v4: 192.168.100.1/24        |

#### **Configuration de PfSense**

Ensuite sur notre client Windows dans notre LAN.

Nous allons fixer une IP en 192.168.40.X/24 afin qu'il soit sur le même réseau que notre PfSense et pouvoir le configurer via l'interface web.

Les Login/mdp sont :

admin / pfsense

| A Not secure   192.168.40.1/ind | lex.php  | τõ       | ¢ @         |
|---------------------------------|----------|----------|-------------|
| ense                            |          |          | Login to pf |
|                                 |          |          |             |
|                                 |          | <b>N</b> |             |
|                                 | SIGN IN  |          |             |
|                                 | Username |          |             |
|                                 | Password |          |             |
|                                 | SIGN IN  |          |             |
|                                 |          |          |             |
|                                 |          |          |             |

Notre interface PfSense est la suivante :

Nous allons modifier les information système du PfSense.

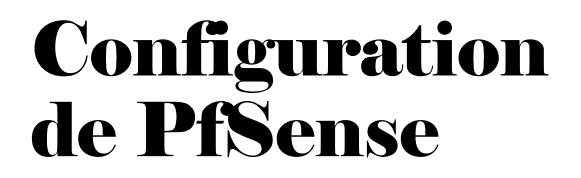

|                    | , System ▼ Interfaces ▼ Firewall ▼ Services ▼ VF<br>N                                                                                                    | PN ▼ Status ▼ Diagnostics ▼ Help ▼                                                                                                    |
|--------------------|----------------------------------------------------------------------------------------------------|----------------------------------------------------------------------------------------------------|
| WARNING: T         | he 'admin' account password is set to the default value. Char                                                                                                    | nge the password in the User Manager.                                                                                                    |
| Status /           | Dashboard                                                                                                    | + 0                                                                                                    |
| System In          | formation 🥜 🗭 😣                                                                                                    | Netgate Services And Support 🕒 오                                                                                                    |
| Name               | pfSense.home.arpa                                                                                                    | Contract time - Community Surgest                                                                                                    |
| User               | admin@192.168.40.5 (Local Database)                                                                                                    | Contract type Community Support<br>Community Support Only                                                                                                    |
| System             | KVM Guest<br>Netgate Device ID: <b>78ddb3326fb44043a4ec</b>                                                                                                    | NETGATE AND pfSense COMMUNITY SUPPORT RESOURCES                                                                                                    |
| Version            | 2.7.2-RELEASE (amd64)<br>built on Wed Dec 6 20:10:00 UTC 2023<br>FreeBSD 14.0-CURRENT<br>The system is on the latest version.<br>Version information updated at Wed Sep 18 8:32:56<br>UTC 2024 € | If you purchased your pfSense gateway firewall appliance from<br>Netgate and elected <b>Community Support</b> at the point of sale or<br>installed pfSense on your own hardware, you have access to<br>various community support resources. This includes the <b>NETGATE</b><br><b>RESOURCE LIBRARY</b> . |
| СРИ Туре           | QEMU Virtual CPU version 2.5+<br>AES-NI CPU Crypto: Yes (inactive)<br>QAT Crypto: No                                                                                                    | You also may upgrade to a Netgate Global Technical Assistance<br>Center (TAC) Support subscription. We're always on! Our team is<br>staffed 24x7x365 and committed to delivering enterprise-class,<br>worldwide support at a price point that is more than competitive                                    |
| Hardware<br>crypto | Inactive                                                                                                    | when compared to others in our space.                                                                                                    |
| Kernel PTI         | Enabled                                                                                                    | Upgrade Your Support     Community Support Resources                                                                                                    |

On se rend dans le General setup afin de modifier les informations suivantes pour notre PfSense Avec l'ajout du DNS 8.8.8.8 afin d'avoir du réseau et de pouvoir sortir sur le WAN

#### Configuration du PfSense

| General In             | ıformat  | ion                                                        |
|------------------------|----------|------------------------------------------------------------|
|                        |          | On this screen the general pfSense parameters will be set. |
| Hos                    | tname    | pfSense                                                    |
|                        |          | Name of the firewall host, without domain part.            |
|                        |          | Examples: pfsense, firewall, edgefw                        |
| D                      | omain    | pfsense.baptiste                                           |
| Secondary DNS<br>Serve | s (<br>r | 1.1.1.1                                                    |
| Override DNS           | S 🛃      | 2                                                          |
|                        | A        | Allow DNS servers to be overridden by DHCP/PPP on WAN      |
|                        |          | >> Next                                                    |

M A

THIU

S

ω

**APTISTE** 

# Ajout de la DMZ

Dans notre interfaces web, dans l'onglet

interface, nous allons configurer notre DMZ.

Puis on lui ajoute une IP fixe en /24.

Pour finir, nous sauvegardons les changements et cliquons sur **Apply changes**.

Nous voyons donc nos 3 interfaces configurées.

| Interfaces / OPT1 (vtnet2) |        |                                           |                 |  |  |
|----------------------------|--------|-------------------------------------------|-----------------|--|--|
| General Config             | uratio | on                                        |                 |  |  |
| Enable                     |        | Enable interface                          |                 |  |  |
| <b>Description</b>         | Er     | MZ<br>Iter a description (name) for the i | interface here. |  |  |
| IPv4 Configuration<br>Type |        | Static IPv4 💫                             | ~               |  |  |
| IPv6 Configuration<br>Type | C      | None                                      | ~               |  |  |
| Interface                  | S      |                                           | 😣 🖨 مر          |  |  |
| WAN                        | ↑      | 10Gbase-T <full-duplex></full-duplex>     | 192.168.20.115  |  |  |
| LAN                        | ↑      | 10Gbase-T <full-duplex></full-duplex>     | 192.168.40.1    |  |  |
| 👬 DMZ                      | ↑      | 10Gbase-T <full-duplex></full-duplex>     | 192.168.100.1   |  |  |

## **Configuration LAN**

| Ensuite nous allons, bloquer les flux du LAN |  |
|----------------------------------------------|--|
| vers la DMZ.                                 |  |

En revanche nous allons autoriser à voir notre page web depuis le LAN

| Source      |                                                                             |                                                                                   |           |                                     |
|-------------|-----------------------------------------------------------------------------|-----------------------------------------------------------------------------------|-----------|-------------------------------------|
| Source      | Invert match                                                                | LAN subnets                                                                       | ~         | Source Address                      |
|             | Display Advanced<br>The Source Port Range for<br>this setting must remain a | or a connection is typically random and alr<br>at its default value, <b>any</b> . | nost neve | r equal to the destination port. Ir |
| Destination |                                                                             |                                                                                   |           |                                     |
| Destination | <ul> <li>Invert match</li> </ul>                                            | Address or Alias                                                                  | ~         | 192.168.100.2                       |
|             |                                                                             |                                                                                   |           |                                     |
|             |                                                                             |                                                                                   |           |                                     |
|             |                                                                             |                                                                                   |           |                                     |

| rowall / Duk     | os / Edit                                                   |                        |
|------------------|-------------------------------------------------------------|------------------------|
|                  |                                                             |                        |
| it Firewall Rule | P                                                           |                        |
|                  |                                                             |                        |
| Action           | Block                                                       | ~                      |
|                  | Choose what to do with packets that match the criteria      | specified below.       |
|                  | Hint: the difference between block and reject is that with  | n reject, a packet (TC |
|                  | returned to the sender, whereas with block the packet is    | dropped silently. In   |
| Disabled         | Disable this rule                                           |                        |
|                  | Set this option to disable this rule without removing it fr | om the list.           |
|                  | 1 5                                                         |                        |
| Interface        | LAN                                                         | ~                      |
|                  | Choose the interface from which packets must come to        | match this rule.       |
|                  |                                                             |                        |
| Address Family   | IPv4                                                        | ~                      |
|                  | Select the Internet Protocol version this rule applies to.  |                        |
|                  |                                                             |                        |
| Protocol         | Any                                                         | ~                      |
|                  | Choose which IP protocol this rule should match.            |                        |
|                  |                                                             |                        |
| urce             |                                                             |                        |
| Sourco           | LAN subnets                                                 | ~                      |
| Source           |                                                             |                        |
| stination        |                                                             |                        |
| Destination      | DMZ subnets                                                 | ~                      |
| Destination      |                                                             |                        |
|                  |                                                             |                        |

#### **Configuration LAN**

Une fois la configuration finie, nous devons avoir les règles suivantes pour notre LAN.

| Fi   | Firewall / Rules / LAN |                |             |                |      |               |              |         |       |          |                                       |
|------|------------------------|----------------|-------------|----------------|------|---------------|--------------|---------|-------|----------|---------------------------------------|
| Floa | Floating WAN LAN DMZ   |                |             |                |      |               |              |         |       |          |                                       |
| Ru   | les                    | (Drag to       | Change      | Order)         | Dort | Dectination   | Post         | Gataway | Queue | Sabadula | Description                           |
|      |                        | olates         | Frotocol    | source         | Port | Destination   | Port         | Gateway | Queue | schedule | Description                           |
|      | ~                      | 2/457 KiB      | ×           | *              | *    | LAN Address   | 80           | *       | *     |          | Anti-Lockout Rule                     |
|      | ~                      | 0/11 KiB       | IPv4<br>TCP | LAN<br>subnets | *    | 192.168.100.2 | 80<br>(HTTP) | *       | none  |          |                                       |
|      | ×                      | 0/300 B        | IPv4 *      | LAN<br>subnets | *    | DMZ subnets   | *            | *       | none  |          |                                       |
|      | ~                      | 12/9.81<br>MiB | IPv4 *      | LAN<br>subnets | *    | *             | *            | *       | none  |          | Default allow LAN to<br>any rule      |
|      | ~                      | 0/0 B          | ΙΡνό *      | LAN<br>subnets | ×    | *             | *            | *       | none  |          | Default allow LAN IPv6<br>to any rule |

# **Configuration DMZ**

Dans notre interface Web de PfSense, nous allons configurer différentes règles.

Nous allons bloquer les flux de la DMZ vers le LAN

| Source           |                                                                                                    |  |  |  |  |  |  |
|------------------|----------------------------------------------------------------------------------------------------|--|--|--|--|--|--|
| Source           | DMZ subnets                                                                                                    |  |  |  |  |  |  |
| Destination      |                                                                                                    |  |  |  |  |  |  |
| Destination      | Invert match     LAN subnets                                                                                                    |  |  |  |  |  |  |
| Extra Options    |                                                                                                    |  |  |  |  |  |  |
| Log              | Log packets that are handled by this rule<br>Hint: the firewall has limited local log space. Don't turn on logging for every<br>remote syslog server (see the Status: System Logs: Settings page). |  |  |  |  |  |  |
| Description      | Bloque les flux vers le LAN<br>A description may be entered here for administrative reference. A maximur<br>displayed in the firewall log.                                                         |  |  |  |  |  |  |
| Advanced Options | Display Advanced                                                                                                    |  |  |  |  |  |  |
|                  | Save                                                                                                    |  |  |  |  |  |  |

## **Configuration DMZ**

Ensuite nous allons autoriser notre DMZ à sortir sur le WAN seulement en HTTP et HTTPS

On refait la même règle en changeant HTTP par HTTPS.

| Destination               | Display Advanced<br>The Source Port Range<br>this setting must remain                                                                                                    | for a connection is typical        |                        |  |  |  |  |
|---------------------------|----------------------------------------------------------------------------------------------------|------------------------------------|------------------------|--|--|--|--|
| Destination               |                                                                                                    | at its default value, <b>any</b> . | ly random and alm      |  |  |  |  |
|                           |                                                                                                    |                                    |                        |  |  |  |  |
| Destination               | Invert match                                                                                                    | Any                                |                        |  |  |  |  |
| Destination Port<br>Range | HTTP (80) V                                                                                                    | Custom                             | HTTP (80)<br>To        |  |  |  |  |
|                           | Specify the destination p                                                                                                    | oort or port range for this r      | rule. The "To" field r |  |  |  |  |
| Extra Options             |                                                                                                    |                                    |                        |  |  |  |  |
| Log                       | Log packets that are handled by this rule<br>Hint: the firewall has limited local log space. Don't turn on logging for<br>remote syslog server (see the Status: System Logs: Settings page). |                                    |                        |  |  |  |  |
| Description               | Autoriser la sortie vers Internet depuis la DMZ                                                                                                    |                                    |                        |  |  |  |  |
|                           | A description may be entered here for administrative reference. A $\ensuremath{m}\xspace$ displayed in the firewall log.                                                                     |                                    |                        |  |  |  |  |
| Advanced Options          | Display Advanced                                                                                                    |                                    |                        |  |  |  |  |
|                           | Save                                                                                                    |                                    |                        |  |  |  |  |

MATHIUS BAPTISTE

#### **Configuration DMZ**

Une fois fini nous devons avoir les règles suivantes :

| Fi   | rev  | vall /      | Rules / [       | DMZ            |      |                |                |         |       |          |                                                    |  |
|------|------|-------------|-----------------|----------------|------|----------------|----------------|---------|-------|----------|----------------------------------------------------|--|
| Floa | ting | WAN         | LAN DM          | Z              |      |                |                |         |       |          |                                                    |  |
| Ru   | lles | (Drag       | to Change       | Order)         |      |                |                |         |       |          |                                                    |  |
|      |      | States      | Protocol        | Source         | Port | Destination    | Port           | Gateway | Queue | Schedule | Description                                        |  |
|      | ~    | 0/30<br>KiB | IPv4<br>TCP/UDP | DMZ<br>subnets | *    | *              | 53 (DNS)       | *       | none  |          |                                                    |  |
|      | ~    | 0/0 B       | IPv4 TCP        | DMZ<br>subnets | *    | *              | 443<br>(HTTPS) | *       | none  |          | Autoriser la sortie vers<br>Internet depuis la DMZ |  |
|      | ~    | 0/0 B       | IPv4 TCP        | DMZ<br>subnets | *    | *              | 80 (HTTP)      | *       | none  |          | Autoriser la sortie vers<br>Internet depuis la DMZ |  |
|      | ×    | 0/0 B       | IPv4 *          | DMZ<br>subnets | *    | LAN<br>subnets | *              | *       | none  |          | Bloque les flux vers le<br>LAN                     |  |

MATHIUS BAPTISTE

#### **Redirection de port**

Redirection des ports afin que notre page web soit visible sur le réseau

Nous décochons la case suivante afin de voir notre page web.

#### **Reserved Networks**

 $\square$ 

Block private networks and loopback addresses

Blocks traffic from IP addresses that are reserved fo unique local addresses per RFC 4193 (fc00::/7) as w turned on, unless this network interface resides in su

| Choose which interface this rule applies to. In most cases "WAN" is specified.         Address Family       IPv4         Select the Intermet Protocol version this rule applies to.         Protocol       TCP         Choose which protocol this rule should match. In most cases "TCP" is specified.         Source       Obestination         Invert match.       WAN address         Type       Address/mask         Destination port       HTTP         From port       Custom         Specify the port or port range for the destination of the packet for this mapping. The 'to' field may be left empty if only mapping a single port.         Redirect target IP       Address or Alias         IPV6 addresses, in must be form the same "scope", Le. It is not possible to redirect from link-local addresses cope (f:80:*) to local scope (::1)         Redirect target port       HTTP         Destine target port       HTTP         Custom       Custom                                                                                                    | Interface           | WAN                                                                                                    |                             | ~                         |               |  |  |  |  |  |  |
|----------------------------------------------------------------------------------------------------|---------------------|----------------------------------------------------------------------------------------------------|-----------------------------|---------------------------|---------------|--|--|--|--|--|--|
| Address Family       IPv4         Select the Internet Protocol version this rule applies to.         Protocol       TCP         Choose which protocol this rule should match. In most cases "TCP" is specified.         Source       Destination         Destination       Invert match.         WAN address       Address/mask         Destination port       HTTP         From port       Custom         Specify the port or port range for the destination of the packet for this mapping. The 'to' field may be left empty if only mapping a single port.         Redirect target IP       Address or Alias         In case of IPv6 addresses, in must be from the same "scope", i.e. it is not possible to redirect from link-local addresses scope (fe80.*) to local scope (::1)         Redirect target port       HTTP         IPT       IPT         IPT       IPT         IPT       IPT         IPT       IPT         IPT       IPT         IPT       IPT         IPT       IPT         IPT       IPT         IPT       IPT         IPT       IPT         IPT       IPT         IPT       IPT         IPT       IPT         IPT       IPT |                     | Choose which interface                                                                                                    | this rule applies to. In mo | st cases "WAN" is specifi | ed.           |  |  |  |  |  |  |
| Select the Integret Protocol version this rule applies to.         Protocol       TCP         Choose which protocol this rule should match. In most cases "TCP" is specified.         Source       Display Advanced         Destination       Invert match.         WAN address       /         Type       Address/mask         Destination port       HTTP         From port       Custom         Specify the port or port range for the destination of the packet for this mapping. The 'to' field may be left empty if only mapping a single port.         Redirect target IP       Address or Alias         In case of IPv6 addresses, in must be from the same "scope", i.e. it is not possible to redirect from link-local addresses scope (fe80:*) to local scope (::1)         Redirect target port       HTTP         Protocol       Interpret from link-local addresses scope (fe80:*) to local scope (::1)                                                                                                    | Address Family      | IPv4 V                                                                                                    |                             |                           |               |  |  |  |  |  |  |
| Protocol       TCP         Choose which protocol this rule should match. In most cases "TCP" is specified.         Source       Display Advanced         Destination       Invert match.       WAN address       //         Type       Address/mask         Destination port       HTTP       Address/mask         Destination port       HTTP       Interpretation         Redirect target IP       Address or Alias       192.168.100.2         Type       Address       192.168.1.12 for IPv4         In case of IPv6 addresses, in must be from the same "scope", i.e. it is not possible to redirect from link-local addresses scope (je80:*) to local scope (::1)         Redirect target port       HTTP       Custom                                                                                                    |                     | Select the Internet Protocol version this rule applies to.                                                                                                    |                             |                           |               |  |  |  |  |  |  |
| Choose which protocol this rule should match. In most cases "TCP" is specified.         Source         Destination       Invert match.       WAN address       // *         Destination port       Invert match.       WAN address       // *         Destination port       HTTP       Address/mask         Destination port       HTTP       Interpret Custom       Custom         Specify the port or port range for the destination of the packet for this mapping. The 'to' field may be left empty if only mapping a single port.         Redirect target IP       Address or Alias       192.168.100.2         Type       Address         Enter the internal IP address of the server on which to map the ports. e.g.: 192.168.1.12 for IPv4 In case of IPv6 addresses, in must be from the same "scope", i.e. it is not possible to redirect from link-local addresses scope (fe80.*) to local scope (::1)         edirect target port       HTTP       Custom                                                                                                    | Protocol            | ТСР                                                                                                    |                             |                           |               |  |  |  |  |  |  |
| Source       Image: Display Advanced         Destination       Invert match.       WAN address       // *         Type       Address/mask         Destination port range       HTTP *       Address/mask         Pestination port range       HTTP *       Custom         Specify the port or port range for the destination of the packet for this mapping. The 'to' field may be left empty if only mapping a single port.         Redirect target IP       Address or Alias 192.168.100.2         Type       Address         Enter the internal IP address of the server on which to map the ports. e.g.: 192.168.1.12 for IPv4 In case of IPv6 addresses, in must be from the same "scope", i.e. it is not possible to redirect from link-local addresses scope ((re80:*) to local scope (::1)         edirect target port       HTTP         Dert       Custom                                                                                                    |                     | Choose which protocol this rule should match. In most cases "TCP" is specified.                                                                                                    |                             |                           |               |  |  |  |  |  |  |
| Destination       Invert match.       WAN address       //         Type       Address/mask         Destination port       HTTP       Address/mask         Destination port       HTTP       Custom         From port       Custom       To port         Specify the port or port range for the destination of the packet for this mapping. The 'to' field may be left empty if only mapping a single port.         Redirect target IP       Address or Alias       192.168.100.2         Type       Address       192.168.1.12 for IPv4         In case of IPv6 addresses, in must be from the same 'scope', i.e. it is not possible to redirect from link-local addresses scope (fe80:*) to local scope (::1)         edirect target port       HTTP         Dest       Custom                                                                                                    | Source              | Display Advanced                                                                                                    |                             |                           |               |  |  |  |  |  |  |
| Type       Address/mask         Destination port       HTTP         range       From port         Specify the port or port range for the destination of the packet for this mapping. The 'to' field may be left empty if only mapping a single port.         Redirect target IP       Address or Alias         Image       Image         Address or Alias       192.168.100.2         Type       Address         Enter the internal IP address of the server on which to map the ports. e.g.: 192.168.1.12 for IPv4 in case of IPv6 addresses, in must be from the same "scope", i.e. it is not possible to redirect from link-local addresses scope (#80:*) to local scope (::1)         edirect target port       HTTP         Port       Custom                                                                                                    | Destination         | Invert match.                                                                                                    | WAN address                 | ~                         | / ~           |  |  |  |  |  |  |
| Destination port       HTTP       HTTP         range       From port       Custom       To port       Custom         Specify the port or port range for the destination of the packet for this mapping. The 'to' field may be left empty if only mapping a single port.         Redirect target IP       Address or Alias       192.168.100.2         Type       Address         Enter the internal IP address of the server on which to map the ports. e.g.: 192.168.1.12 for IPv4 In case of IPv6 addresses, in must be from the same "scope", i.e. it is not possible to redirect from link-local addresses scope (F80:*) to local scope (::1)         addrect target port       HTTP                                                                                                    |                     |                                                                                                    | Туре                        |                           | Address/mask  |  |  |  |  |  |  |
| range     From port     Custom     To port     Custom       Specify the port or port range for the destination of the packet for this mapping. The 'to' field may be left empty if only mapping a single port.     Image: Custom       Redirect target IP     Address or Alias     Image: Custom       In case of IPv6 addresses, in must be from the same "scope", i.e. it is not possible to redirect from link-local addresses scope (fe80;*) to local scope (:::1)     Image: Custom                                                                                                    | Destination port    | HTTP 🗸                                                                                                    |                             | HTTP 🗸                    |               |  |  |  |  |  |  |
| Specify the port or port range for the destination of the packet for this mapping. The 'to' field may be left empty if only mapping a single port.         Redirect target IP       Address or Alias       192.168.100.2         Type       Address         Enter the internal IP address of the server on which to map the ports. e.g.: 192.168.1.12 for IPv4 In case of IPv6 addresses, in must be from the same "scope", i.e. it is not possible to redirect from link-local addresses scope (fe80:*) to local scope (::1)         edirect target port       HTTP       Custom                                                                                                    | range               | From port                                                                                                    | Custom                      | To port                   | Custom        |  |  |  |  |  |  |
| Redirect target IP       Address or Alias       192.168.100.2         Type       Address         Enter the internal IP address of the server on which to map the ports. e.g.: 192.168.1.12 for IPv4         In case of IPv6 addresses, in must be from the same "scope", i.e. it is not possible to redirect from link-local addresses scope (fe80:*) to local scope (::1)         edirect target port       HTTP         Port       Curtore                                                                                                    |                     | Specify the port or port range for the destination of the packet for this mapping. The 'to' field may be left empty if only mapping a single port.                                                                                                    |                             |                           |               |  |  |  |  |  |  |
| Type     Address       Enter the internal IP address of the server on which to map the ports. e.g.: 192.168.1.12 for IPv4<br>In case of IPv6 addresses, in must be from the same "scope",<br>i.e. it is not possible to redirect from link-local addresses scope (fe80:*) to local scope (::1)       adirect target port     HTTP       Port     Curtorn                                                                                                    | Redirect target IP  |                                                                                                    | Address or Alias            | ~                         | 192.168.100.2 |  |  |  |  |  |  |
| Enter the internal IP address of the server on which to map the ports. e.g.: 192.168.1.12 for IPv4<br>In case of IPv6 addresses, in must be from the same "scope",<br>i.e. it is not possible to redirect from link-local addresses scope (fe80:*) to local scope (::1)                                                                                                    |                     |                                                                                                    | Туре                        |                           | Address       |  |  |  |  |  |  |
| edirect target port                                                                                                    |                     | Enter the internal IP address of the server on which to map the ports. e.g.: 192.168.1.12 for IPv4<br>In case of IPv6 addresses, in must be from the same "scope",<br>i.e. it is not possible to redirect from link-local addresses scope (fe80:*) to local scope (::1) |                             |                           |               |  |  |  |  |  |  |
| Port Outom                                                                                                    | edirect target port | HTTP                                                                                                    |                             | ~                         |               |  |  |  |  |  |  |
|                                                                                                    |                     | Dort                                                                                                    |                             | Custom                    |               |  |  |  |  |  |  |

MATHIUS BAPTISTE

#### Vérification sur le LAN

On tape I'IP de notre page web afin de savoir si notre configuration est correcte :

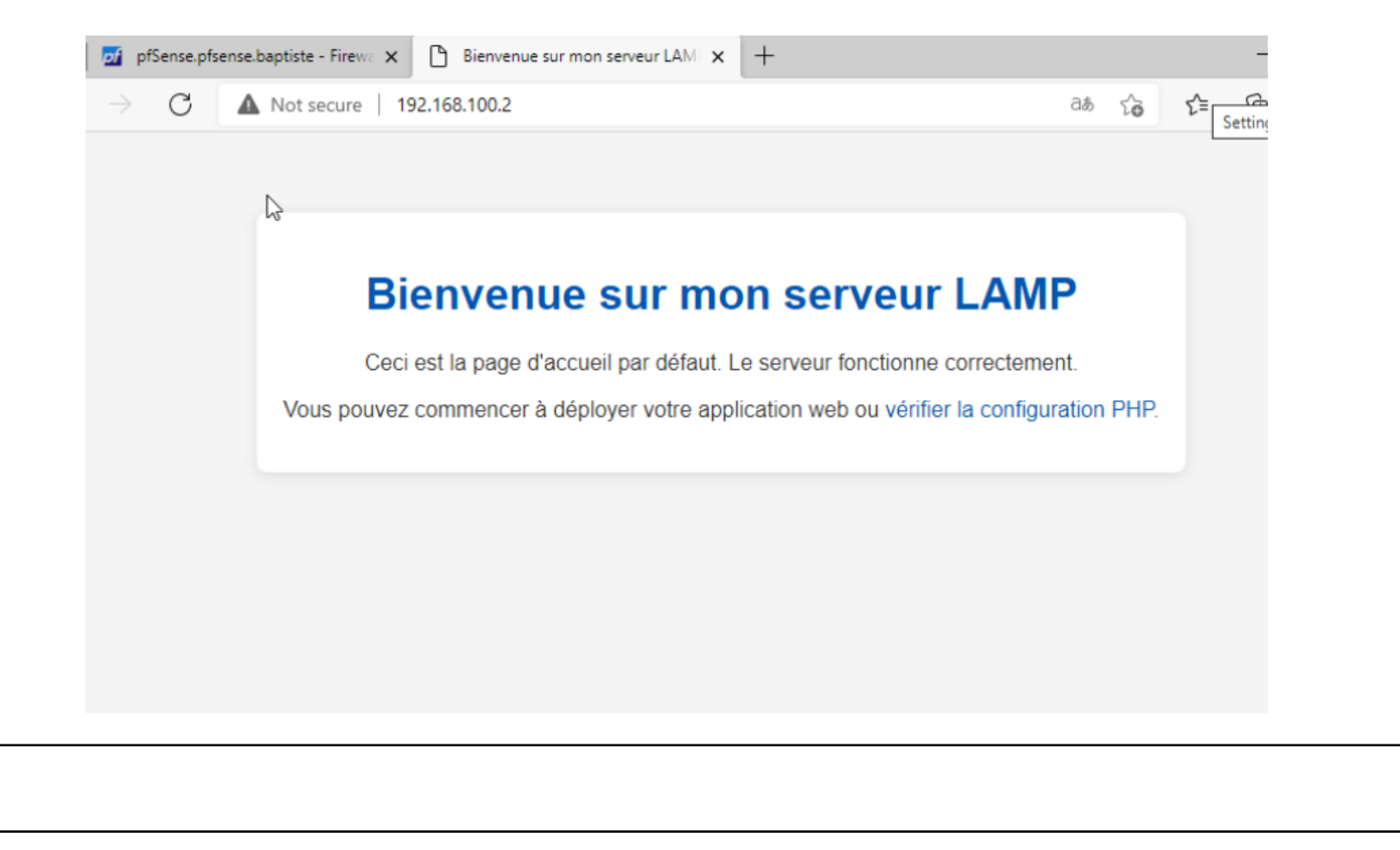

#### Vérification sur le WAN

Sur ma machine reliée au réseau je tape dans la barre de recherche l'IP de mon PfSense en 20.115

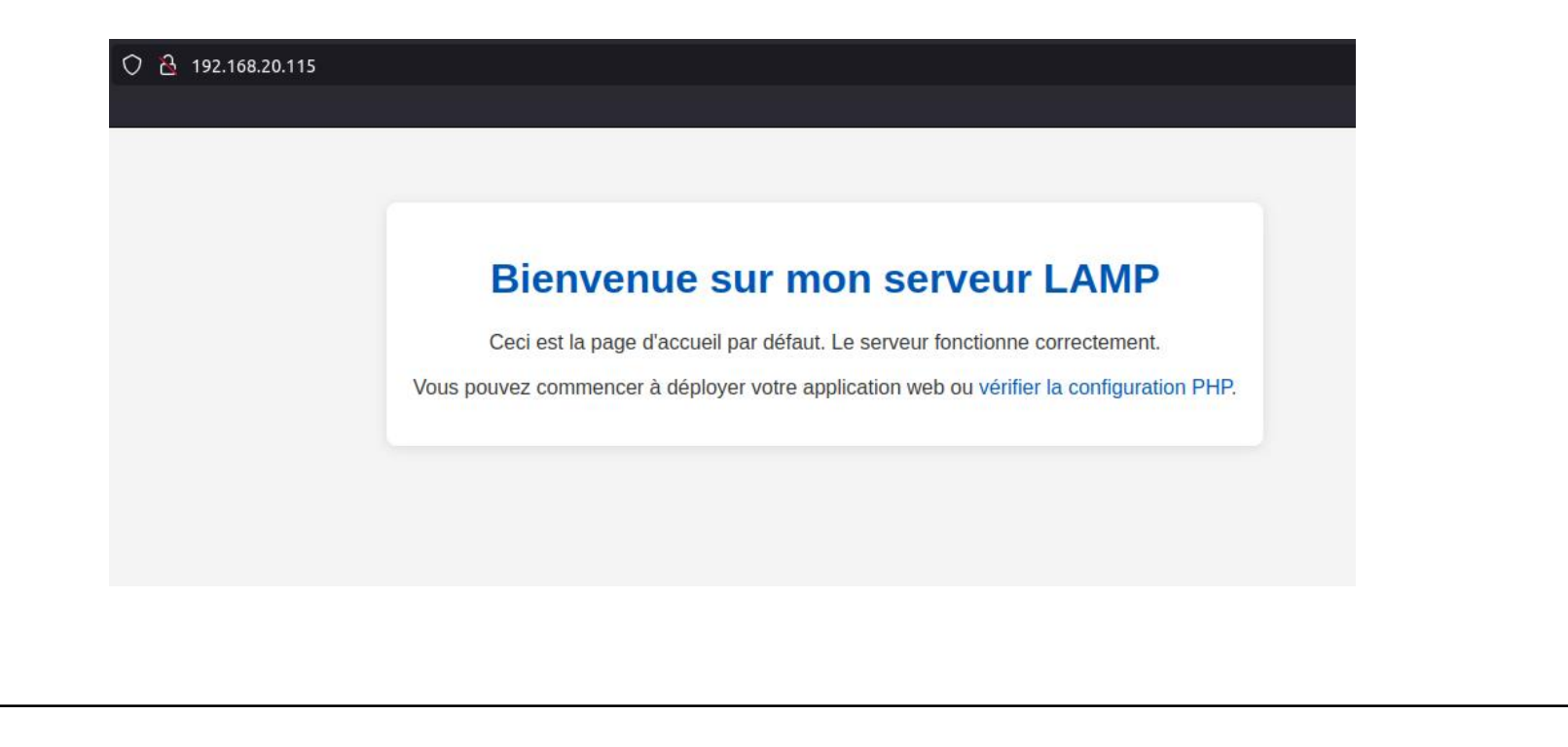

#### Sources

https://www.it-connect.fr/tuto-vmware-workstation-lab-virtuel-pfsense/

https://youtu.be/Vmd9Amz524U?si=0kHpjya86zzop1-3